| ActiveSync/Windows Mobile®デバイスセンターでできること ······· 7-2          |
|---------------------------------------------------------------|
| ActiveSyncのインストールと設定 ······ 7-3                               |
| ActiveSyncをインストールする・・・・・ 7-3                                  |
| 同期を設定する・・・・・・                                                 |
| USB接続で同期する ・・・・・ 7-5                                          |
| Windows Mobile <sup>®</sup> デバイスセンターのインストールと設定 ・・・・・・・・・・ 7-5 |
| Windows Mobile®デバイスセンターをインストールする・・・・・・・・・・・・・・・・・ 7-5         |
| 同期を設定する・・・・・・                                                 |
| USB接続で同期する ······ 7-7                                         |
| Bluetooth <sup>®</sup> 通信で同期する ······ 7-7                     |

# ActiveSync/Windows Mobile®デバイスセンターでできること

ActiveSyncおよびWindows Mobile<sup>®</sup>デバイ スセンターは、本機の電子メール、連絡先、 予定表、仕事、メモ、音楽、ビデオ、ドキュ メントファイルなどを、お使いのパソコンと 連携して操作するためのソフトウェアです。 ActiveSyncおよびWindows Mobile<sup>®</sup>デバイ スセンターは、マイクロソフト社のダウン ロードサイトから入手できます。 本機をActiveSyncまたはWindows Mobile<sup>®</sup> デバイスセンターをインストールしたパソコ ンに接続して、以下のことができます。

#### パソコンとの同期

- パソコンで利用しているMicrosoft Outlook のデータ(電子メール、連絡先、予定表、 仕事、メモ)を、本機のデータと同期させ ることができます。
- 本機のお気に入りを、パソコンで利用して いるInternet Explorer®の「モバイルのお気 に入り」と同期させることができます。
- 本機に保存されているWord MobileやExcel Mobileのファイルを、パソコンのWordや Excelのファイルと同期させることができま す。
- お使いのパソコンにWindows Media<sup>®</sup> Player 10 (Windows Vista<sup>®</sup>ではWindows Media<sup>®</sup> Player 11) 以降がインストールさ れている場合、音楽、写真、ビデオなどの メディアファイルを同期させることができ ます(12-4ページ)。

#### (ファイルのコピー/移動)

お使いのパソコンと本機の間で、ファイルの コピーや移動ができます。

### その他

Windows Mobile<sup>®</sup>に対応するプログラムの 多くは、ActiveSyncまたはWindows Mobile<sup>®</sup> デパイスセンターのアブリケーションの追加 と削除の機能を使って、パソコンから本機に インストールできます。例えば、インターネッ トからダウンロードしたセットアップファイ ル(.exe.msiなど)をパソコンのデスクトッ プ上でダブルクリックして、本機にインス トールすることができます。

※インストール方法はプログラムによって異なります。

- Microsoft Outlook Expressのデータは 同期できません。
- Outlookメール以外の電子メールやSMS、 S!メールは同期できません。
- パソコンのWordやExcelのファイルを Word MobileやExcel Mobileのファイ ルに変換する場合、Word Mobileや Excel Mobileがサポートしていない書式 や機能は反映されません。
- Windows<sup>®</sup> 2000は、Windows Media<sup>®</sup> Player 10以降のバージョンをサポート していません。Windows<sup>®</sup> 2000をお使 いの場合は、Windows Media<sup>®</sup> Player 9シリーズのデバイス転送機能を使って、 メディアファイルを転送してください。
- ActiveSyncおよびWindows Mobile<sup>®</sup>デバイスセンターについて詳しくは、マイクロソフト社のホームページをご覧ください。

http://www.microsoft.com/windowsmobile/ ja-jp/help/synchronize/default.mspx

# ActiveSyncのインストールと設定

### ActiveSyncをインストール する

パソコンのオペレーティングシステムが Windows<sup>®</sup> 2000またはWindows<sup>®</sup> XPの場合 は、ActiveSync 4.5をインストールします。

- ActiveSync 4.5は、Windows Vista®には対応していません。Windows Vista®をお使いの場合は、Windows Mobile®デバイスセンターをインストールしてください(7-5ページ)。
- ActiveSyncをインストールするパソコンの 動作環境について詳しくは、16-15ページ を参照してください。

### インストールの準備

- 以下の操作でパソコンのMicrosoft Outlook を使用状態に設定してください。 パソコンのMicrosoft Outlook画面で「ツー ル」メニュー→「オプション」→「その他」 タブ→「全般」の「Outlookを既定の電子 メール、連絡先、予定表のプログラムにす る」にチェックを付ける→「OK」
- 本機をパソコンと接続しない状態でインストールしてください。本機をパソコンに接続した状態でActiveSyncをインストールすると、インストールが最後まで完了しないことがあります。

### ActiveSyncをインストールする

マイクロソフト社のホームページ (http://www.microsoft.com/ windowsmobile/ja-jp/

downloads/microsoft/default. mspx)にアクセスする

- 2 Windows Mobile 6「Microsoft ActiveSync 4.5(日本語版)」(ダウン ロードリンク)をクリックする
- 3 画面の指示に従ってセットアップ ファイルをパソコンにダウンロード する
  - 「ファイルのダウンロード」ダイアロ グボックスで「保存」をクリックし、 セットアップファイルをパソコンのデ スクトップに保存します。
- ダデスクトップにあるセットアップ ファイルを起動し、画面の指示に 従ってActiveSync 4.5をインストー ルする

続けて「同期を設定する」(7-4ページ) に進んでください。

#### ActiveSyncのインストールと設定

# 同期を設定する

付属のPC接続用USBケーブルを使って本機 をパソコンに接続し、同期させるデータの種 類や同期の条件を設定します。

- あらかじめ本機のUSB接続の設定をActive Syncモードにしてください(14-5ページ)。
- 本機の外部接続端子キャップを開け、 付属のPC接続用USBケーブルを使用 して、本機をパソコンに接続する

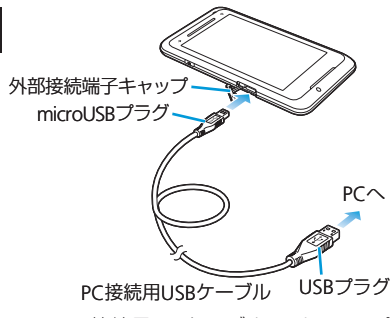

- PC接続用USBケーブルのmicroUSBプ ラグは、刻印がある面を上にして本機の外部接続端子に水平に差し込みます。
- PC接続用USBケーブルのUSBプラグを パソコンのUSBコネクタに直接接続し てください。USBハブやUSB延長ケー ブルを介して接続すると、正しく動作 しないことがあります。

### パソコンの画面に同期セットアップ ウィザードが表示されたら、「次へ」 をクリックする

- Exchange ServerベースのOutlookアカ ウントを使用している場合、本機を サーバーと直接同期させるかどうか確 認する画面が表示されます。直接同期 させたい場合は、「Microsoft Exchange を実行中のサーバーと直接同期する。 …」にチェックを付け、「次へ」をクリッ クして画面の指示に従って設定してく ださい。サーバーアドレスやドメイン 名、Exchangeユーザー名、パスワード など必要な情報や詳しい設定方法は、 ネットワーク管理者にお問い合わせく ださい。
- Pocket PC名の入力画面が表示された 場合は、名前を確認/変更し、「次へ」 をクリックしてください。
- 3 同期させたい項目にチェックを付け、 「次へ」をクリックする
  - 項目を選択して「設定」をクリックすると、同期の条件を変更できます。
- 4 画面の指示に従って設定する
- 5 「Pocket PC同期セットアップウィ ザードの完了」が表示されたら、「完 了」をクリックする

3でチェックを付けた項目の同期が始 まります。

#### 同期の設定を変更する

- パソコンのActiveSync画面で「ツー ル」メニュー⇒「オプション」
- 2 同期させたい項目にチェックを付け、 「OK」をクリックする
- ActiveSyncの詳しい使いかたは、パソ コンのActiveSyncのヘルプをご覧くだ さい。

# USB接続で同期する

同期の設定を行ったあと、付属のPC接続用 USBケーブルで本機とパソコンを接続すると、 本機とパソコンのどちらかでデータが更新さ れた場合、設定した同期の条件に従って自動 で同期が行われます。

- あらかじめ本機のUSB接続の設定を Active Syncモードにしてください (14-5ページ)。
- ●手動で同期を始めるには、パソコンの ActiveSync画面で「同期」をクリック するか、本機で以下の操作を行います。 「スタート」⇒「ActiveSync」⇒「同期」

# Windows Mobile<sup>®</sup>デバイスセンターのインストールと設定

# Windows Mobile<sup>®</sup> デバイスセンターを インストールする

パソコンのオペレーティングシステムが Windows Vista<sup>®</sup>の場合は、Windows Mobile<sup>®</sup> デバイスセンターをインストールします。

- Windows Mobile<sup>®</sup>デバイスセンターは、 Windows<sup>®</sup> 2000とWindows<sup>®</sup> XPには対応 していません。Windows<sup>®</sup> 2000または Windows<sup>®</sup> XPをお使いの場合は、ActiveSync をインストールしてください(7-3ページ)。
- Windows Mobile<sup>®</sup>デバイスセンターをインストールするパソコンの動作環境について詳しくは、16-15ページを参照してください。

### インストールの準備

- ・以下の操作でパソコンのMicrosoft Outlook を使用状態に設定してください。 パソコンのMicrosoft Outlook画面で「ツー ル」メニュー→「オプション」→「その他」 タブ→「全般」の「Outlookを既定の電子 メール、連絡先、予定表のプログラムにす る」にチェックを付ける→「OK」
- Windows Mobile<sup>®</sup>デバイスセンターをインストールする前に本機をパソコンと接続すると、自動的にWindows Mobile<sup>®</sup>デバイスセンターのダウンロードが始まる場合があります。

### Windows Mobile<sup>®</sup>デバイス センターをインストールする

- マイクロソフト社のホームページ (http://www.microsoft.com/ windowsmobile/ja-jp/ downloads/microsoft/default. mspx)にアクセスする
- 2 Windows Mobile 6「Windows Vista用 Windows Mobileデバイス センター6.1」(ダウンロードリンク) をクリックする
- 3 画面の指示に従ってインストーラー をパソコンにダウンロードする
  - 「ファイルのダウンロード」ダイアロ グボックスで「保存」をクリックし、 セットアップファイルをパソコンのデ スクトップに保存します。
- ダ デスクトップにあるインストーラーを起動し、画面の指示に従って Windows Mobile<sup>®</sup>デバイスセン

#### ターをインストールする

続けて「同期を設定する」(7-6ページ) に進んでください。

#### Windows Mobile®デバイスセンターのインストールと設定

# 同期を設定する

付属のPC接続用USBケーブルを使って本機 をパソコンに接続し、同期させるデータの種 類や同期の条件を設定します。

- あらかじめ本機のUSB接続の設定をActive Syncモードにしてください(14-5ページ)。
- ActiveSyncの「同期を設定する」 (7-4ページ)の1を参照して、本機を パソコンに接続する

2 画面の指示に従って操作する

3 Windows Mobile<sup>®</sup>デバイスセン ターのホーム画面が表示されたら、 「デバイスのセットアップ」をクリッ クする

### 4 同期させたい項目にチェックを付け、 「次へ」をクリックする

- Exchange ServerベースのOutlookア カウントを使用している場合、電子 メールサーバー情報の入力画面が表示 されます。本機をExchange Serverと 直接同期させたい場合は、各欄に入力 して「次へ」をクリックしてください。 サーバーアドレスやドメイン名、 Exchangeユーザー名、パスワードな ど必要な情報や詳しい設定方法は、 ネットワーク管理者にお問い合わせく ださい。
- Exchange Serverと同期させない場合 や、あとで設定する場合は、「スキップ」 をクリックしてください。

#### 5 デバイス名を入力し、「セットアップ」 をクリックする

セットアップが完了し、4でチェック を付けた項目の同期が始まります。

 ・以下の操作で、セットアップ後に本機と Exchange Serverとの同期を設定できます。
Windows Mobile<sup>®</sup>デバイスセンターを起動し、「モバイルデバイスの設定」⇒「詳

1990、「Erxchange Serverとのワイヤレス 同期」

#### 同期の設定を変更する

- パソコンのWindows Mobile<sup>®</sup>デバ イスセンターを起動し、「モバイルデ バイスの設定」→「コンテンツの同期 の設定の変更」
- 2 同期させたい項目にチェックを付け、 「同期の設定」⇒「保存」
  - Windows Mobile<sup>®</sup>デバイスセンターの 詳しい使いかたは、Windows Mobile<sup>®</sup> デバイスセンターのヘルプをご覧くだ さい。

### USB接続で同期する

同期の設定を行ったあと、付属のPC接続用 USBケーブルで本機とパソコンを接続すると、 本機とパソコンのどちらかでデータが更新さ れた場合、設定した同期の条件に従って自動 で同期が行われます。

- あらかじめ本機のUSB接続の設定を Active Syncモードにしてください (14-5ページ)。
- 本機とパソコンを接続すると、自動的 に同期が行われますが、Windows Mobile<sup>®</sup>デバイスセンターは自動的に起 動しません。同期の状況を確認したり、 設定を変更したりするには、Windows Mobile<sup>®</sup>デバイスセンターを起動してく ださい。

# Bluetooth®通信で同期する

- あらかじめ本機とパソコンとの間でパート ナーシップを確立してください(9-9ペー ジ)。
- モードの設定で「このデバイスを他のデバイスからも検出できるようにする」に チェックを付けてください(9-9ページ)。
  また、ビームの設定で「すべての着信ビームを受信する」にチェックを付けてください(9-10ページ)。

#### 1 パソコン側の設定をする

- パソコンのActiveSyncまたはWindows Mobile®デバイスセンターのヘルブを 参照して、Bluetooth®通信で同期する ための設定をします。パソコン本体と Bluetooth®機器の取扱説明書もご覧く ださい。
- ●以降の操作は本機で行います。
- 2「スタート」→「設定」→「Bluetooth」 →「デバイス」タブ
- 3 接続しているパソコンをタップする
- 4 サービスの一覧から「ActiveSync」に チェックを付け、「保存」→「OK」→ 「×」
- <mark>5</mark> 「スタート」⇒「ActiveSync」⇒「メ

ニュー」→「Bluetoothから接続」 本機とパソコンとの間で同期が始まり ます。

- 本機をパソコンにはじめて同期させる ときは、USB接続を行う必要があります。
- Bluetooth<sup>®</sup>通信では、Windows Media<sup>®</sup> Playerを利用したメディアファイルの同 期はできません。Windows Media<sup>®</sup> Playerのメディアファイルを同期させる には、USB接続で同期を行ってください。
- パソコンとの同期が完了したら、電池 の減りを防ぐため、Bluetooth<sup>®</sup>機能を オフにしてください。

**7** 情報/データの同期